### La Rétrocession (→ Magasin Externe)

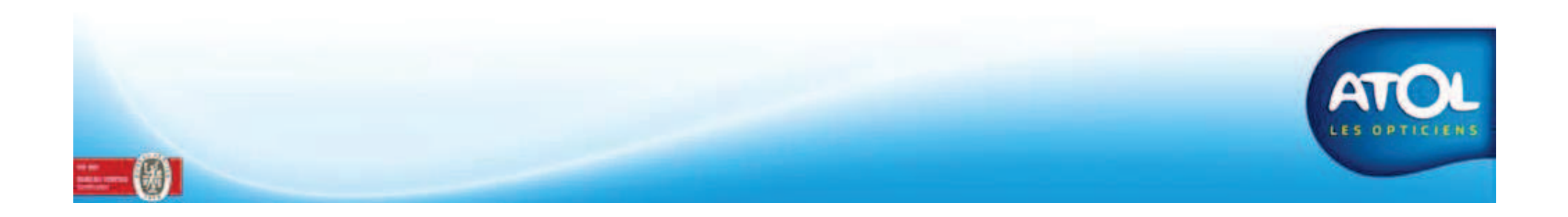

### La Rétrocession

#### Paramétrage de la Rétrocession

Accès : Menu Opticien → Paramètres → Rétrocession

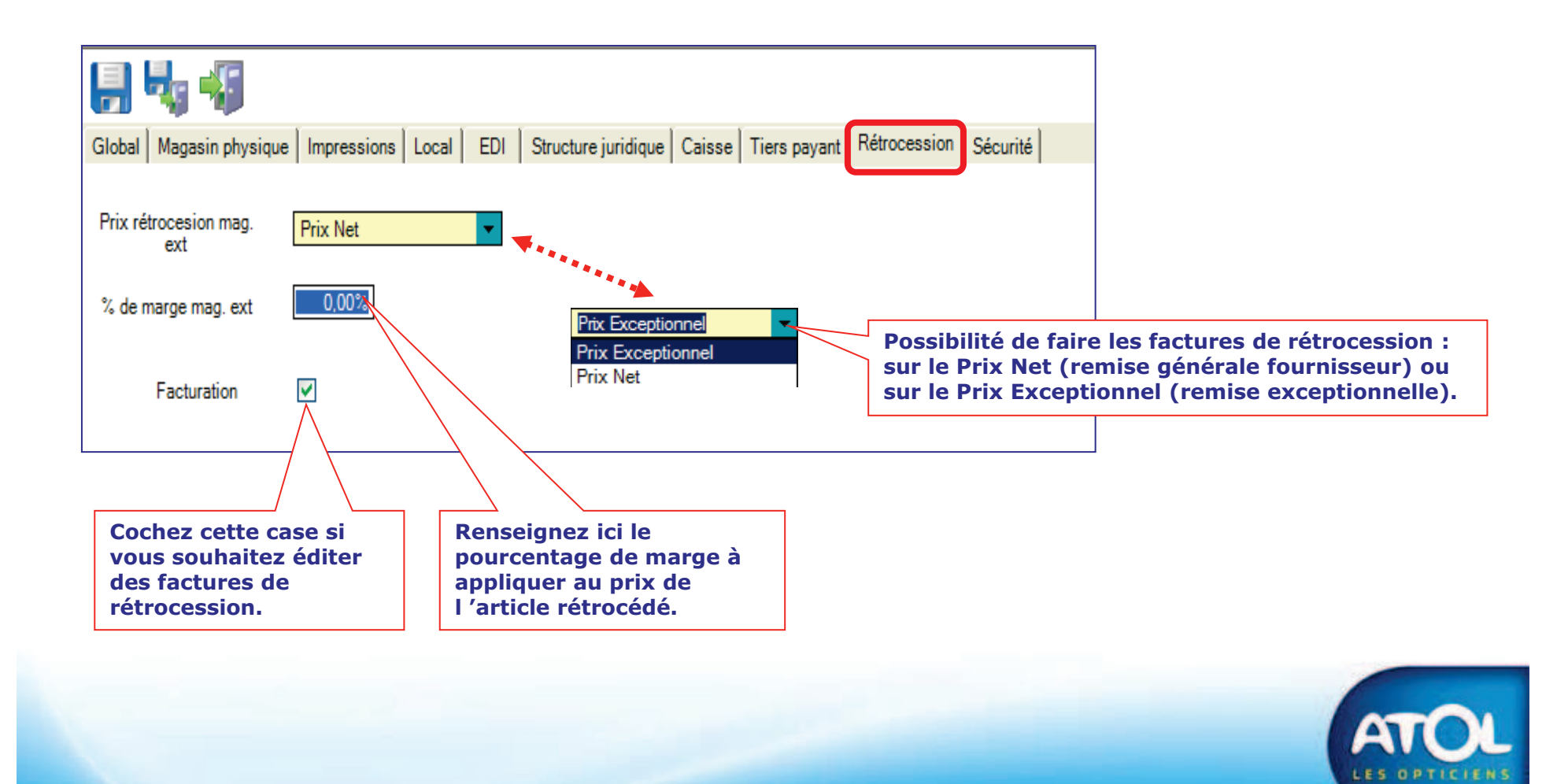

Pour rétrocéder des articles à un magasin externe, il faut au préalable le créer.

#### Accès : Menu Opticien → Structure Juridique et Magasins

|                                                                                                    | Structure Junic                                                    | Magasin                                   |  |  |  |  |  |
|----------------------------------------------------------------------------------------------------|--------------------------------------------------------------------|-------------------------------------------|--|--|--|--|--|
| Raton Socialia                                                                                                    | N° Adh                                                             | Nº Mag                                    |  |  |  |  |  |
| DTF                                                                                                    | ▶ 508                                                              | 1 FORMATION AS2                           |  |  |  |  |  |
|                                                                                                    | لع                                                                 |                                           |  |  |  |  |  |
| ucture juridique                                                                                                    |                                                                    |                                           |  |  |  |  |  |
| ison sociale DTF                                                                                                    |                                                                    |                                           |  |  |  |  |  |
| om commerc.                                                                                                    |                                                                    |                                           |  |  |  |  |  |
| oordonnées contacts                                                                                                    | Administratif                                                      |                                           |  |  |  |  |  |
| Adresse                                                                                                    | No RC                                                              | 478174014                                 |  |  |  |  |  |
| Complément                                                                                                    | SIREN                                                              | 478174014                                 |  |  |  |  |  |
| Comprement                                                                                                    | No NAF                                                             | 0524T                                     |  |  |  |  |  |
| Quartier                                                                                                    |                                                                    |                                           |  |  |  |  |  |
| Quartier CP Etranger                                                                                                    | No TVA IC                                                          | 154/81/40140001/                          |  |  |  |  |  |
| QuartierCP T Etranger                                                                                                    | No TVA IC<br>Forme Juri                                            | id. FI                                    |  |  |  |  |  |
| Quartier CP Etranger Ville Pays                                                                                                    | No TVA IC<br>Forme Juri                                            | 1547817401400017                          |  |  |  |  |  |
| Quartier CP Etranger Ville Pays Cell                                                                                                    | No TVA IC<br>Forme Juri<br>Ind. Capital                            | 1947617401400017                          |  |  |  |  |  |
| Quartier T Etranger Ville T Etranger T Etranger | No TVA IC<br>Forme Juri<br>Ind. Capital<br>Responsat               | 1547617401400017                          |  |  |  |  |  |
| QuartierCP Etranger                                                                                                    | No TVA IC<br>Forme Juri                                            | 1547817401400017<br>id. El<br>10000 €     |  |  |  |  |  |
| Quartier Quartier CP Etranger Ville Pays Tél. Fax                                                                                                    | No TVA IC<br>Forme Juri<br>Ind. Capital<br>Responsat<br>Email Resp | 1547617401400017<br>id. El<br>10000€<br>p |  |  |  |  |  |

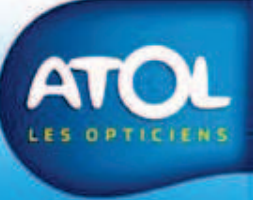

#### Accès : Menu Opticien → Structure Juridique et Magasins

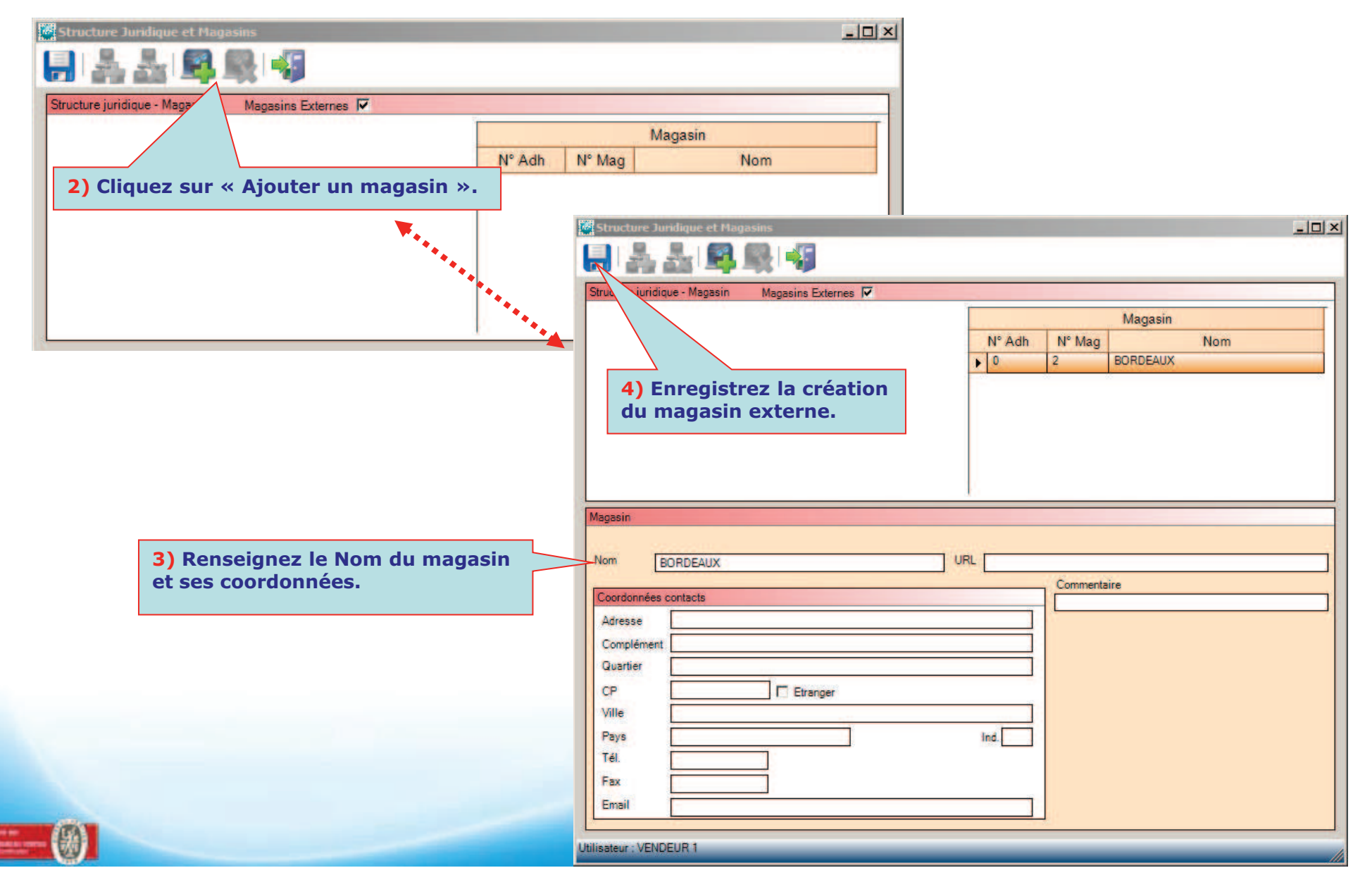

Création du mouvement de rétrocession

Accès : Menu Stock → Rétrocessions → Onglet Nouveaux mouvements

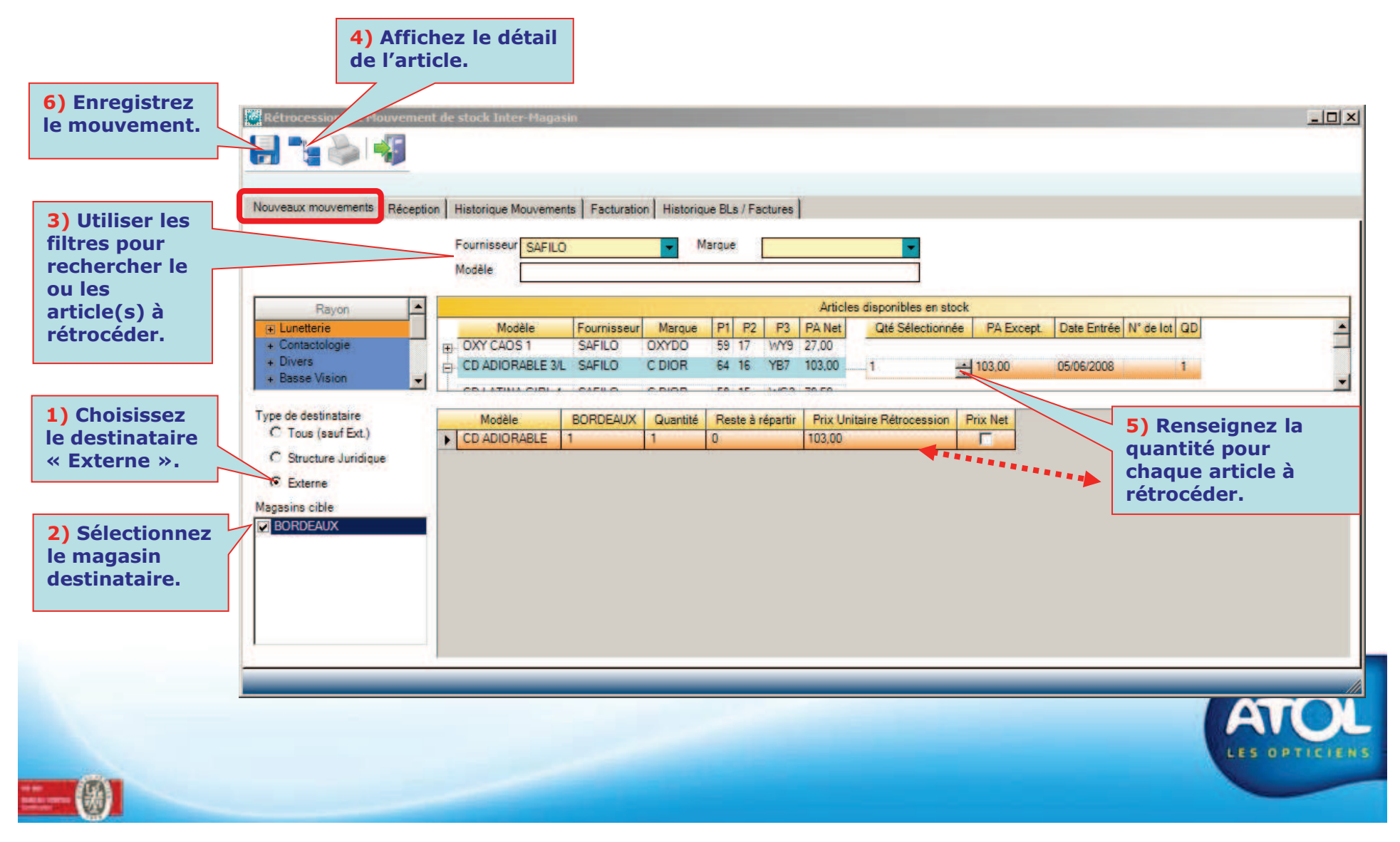

Le Bon de Livraison de la Rétrocession

#### Accès : Menu Stock → Rétrocessions → Onglet Réception

| Rétrocessions et Mouvement de stoci<br>1)<br>I'ir<br>éd<br>Nouveaux mouvements<br>Réception<br>Histor | Cliquez sur<br>nprimante pour<br>iter un bon de<br>raison. | Ls *Factures                                               |                        |       |                                     |                               |                             | il.   |
|----------------------------------------------------------------------------------------------------|------------------------------------------------------------|------------------------------------------------------------|------------------------|-------|-------------------------------------|-------------------------------|-----------------------------|-------|
| Magasin destination BORDEAUX                                                                          | B.L. du<br>29/08/2010                                      | au                                                         |                        |       |                                     |                               |                             |       |
|                                                                                                    | Bons de li                                                 | ivraison en attente de réception                           | n inter-magasin        |       |                                     |                               |                             |       |
| Reçu ? Magasin source Magasin récepteu                                                                | r N° de BL Date d'envoi / Date de ré<br>1 02/09/2010       | ception N° de Facture                                      | Modèle<br>CD ADIORABLE | 3/L 5 | Marque Fourni<br>0800100000 5080010 | sseur Quantité F<br>00000 1 1 | Prix Rétrocession<br>103,00 | N° de |
| 1) Cochez le<br>mouvement<br>concerné par le<br>bon de livraison.                                     |                                                            |                                                            | Bon de                 | e liv | raison                              |                               |                             |       |
|                                                                                                    | <u>Magasin I</u><br>FORMAT<br>12, RUE I<br>92160 AN        | <u>Expéditeur</u><br>ION AS2<br>DE LA RENAISSANCE<br>VTONY |                        |       | <u>Magasin De</u><br>BORDEAU        | estinataire<br>X              |                             |       |
|                                                                                                    | Bon de liv                                                 | raison nº 1 du 02/09/2010                                  |                        |       |                                     |                               | 508001000000000             | 001   |
|                                                                                                    | Désignation                                                | on                                                         |                        | Qté   | Infos Complémentai                  | ires HT                       | TT                          | С     |
|                                                                                                    | C DIOR                                                     | - CD ADIORABLE 3/L                                         |                        | 1     | 64 16 YB7                           | 103.00                        | 0€ 123,                     | 19€   |
|                                                                                                    |                                                            |                                                            |                        |       |                                     |                               |                             |       |
|                                                                                                    |                                                            |                                                            | Total :                |       |                                     | 103,0                         | 0€ 123,                     | 19€   |

#### La Facture de Rétrocession

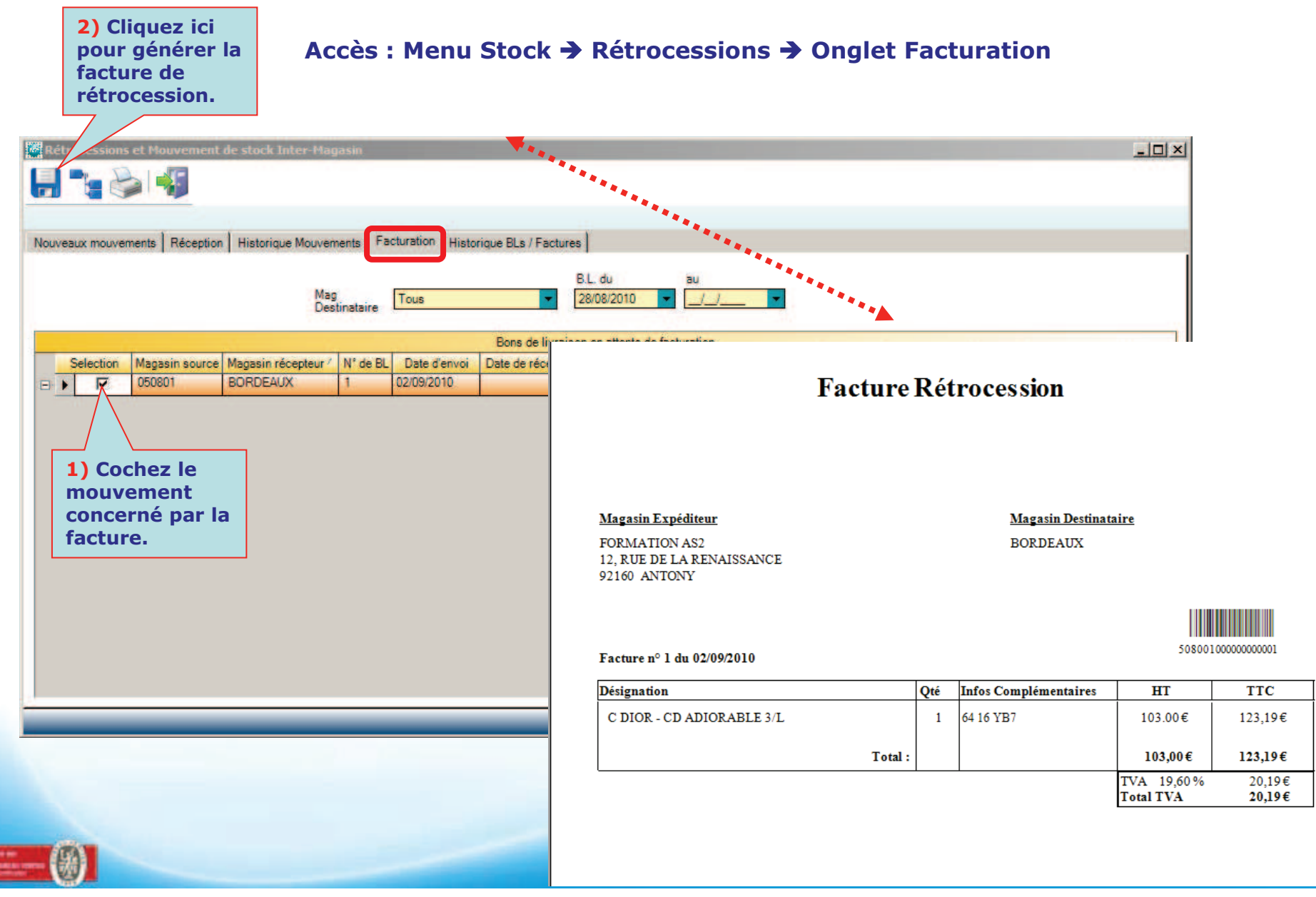

Historique des Mouvements de rétrocession

#### Accès : Menu Stock → Rétrocessions → Onglet Historique Mouvements

| Rétrocessions et Mouvemer     | nt de stock Inter- | Magasin           |                     |                |                |                 |               |     |                   | -     × |
|-------------------------------|--------------------|-------------------|---------------------|----------------|----------------|-----------------|---------------|-----|-------------------|---------|
|                               |                    |                   |                     |                |                |                 |               |     |                   |         |
| Nouveaux mouvements   Récepti | on Historique Moi  | vements Facture   | ation Historique Bl | .s / Factures  |                |                 |               |     |                   |         |
| Filtre                        |                    |                   |                     |                |                |                 |               |     |                   |         |
|                               | Mag                | Tous              | -                   | Modèle         |                |                 |               |     |                   |         |
| Fournisseur                   | destin<br>Marqu    | ataire Lious<br>e |                     |                |                |                 |               |     |                   |         |
|                               | -                  | au                | - Mouveme           | nts du 28/08/2 | 010 🔽          | au _/_/         | -             |     |                   |         |
|                               |                    |                   |                     |                | ar na - 51 122 | A state of the  |               |     |                   |         |
| Rayon                         | Sens               | Date / Heure      | Modele              | Marque         | Fournisseur    | Magasin sortant | Magasin cible | Qté | Prix rétrocession |         |
| 🕀 Lunetterie                  |                    | 02/09/2010        | CD ADIORABLE.       | C DIOR         | SAFILO         | 050801          | BORDEAUX      | 1   | 103,00            |         |
| Contactologie                 |                    |                   |                     |                |                |                 |               |     |                   |         |
| Basse Vision                  |                    |                   |                     |                |                |                 |               |     |                   |         |
| Article Publicitaire          |                    |                   |                     |                |                |                 |               |     |                   |         |
|                               |                    |                   |                     |                |                |                 |               |     |                   |         |

#### Accès : Menu Stock → Rétrocessions → Onglet BLs/Factures

| Nou | veaux mouv | ements Réception                                                                                                    | Hist | torique Mouvements | Facturation His   | torique BL | s / Factures |                   |                  |        |             |           |                   |           |
|-----|------------|----------------------------------------------------------------------------------------------------|------|--------------------|-------------------|------------|--------------|-------------------|------------------|--------|-------------|-----------|-------------------|-----------|
|     |            |                                                                                                    |      |                    |                   |            |              | 200               |                  |        |             |           |                   |           |
|     |            |                                                                                                    |      | Mag                | Tour              |            | B.L. du      | au III            |                  |        |             |           |                   |           |
|     |            |                                                                                                    |      | destinati          | aire Lious        |            | 2000/2010    |                   | -                |        |             |           |                   |           |
|     |            | 111                                                                                                    |      |                    |                   |            | Bo           | ns de livraison   |                  |        |             |           |                   |           |
|     | Numéro     | Date Facturation /                                                                                                    |      | Magasin source     | Magasin récepteur | N° de BL   | Date d'envoi | Date de réception | Modèle           | Marque | Fournisseur | Quantité/ | Prix Rétrocession | N° de lot |
|     |            | 02/09/2010                                                                                                    |      | 050801             | BORDEAUX          | 1          | 02/09/2010   |                   | CD ADIORABLE 3/L | C DIOR | SAFILO      | 1         | 103,00            |           |
|     | • 1        | a desta de la companya de la companya de la |      |                    |                   |            |              |                   |                  | -      |             |           |                   |           |